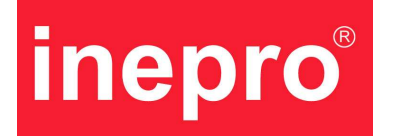

# PayMatic-F<sup>®</sup> D2000(e)

Manual del usuario

Versión 2.0

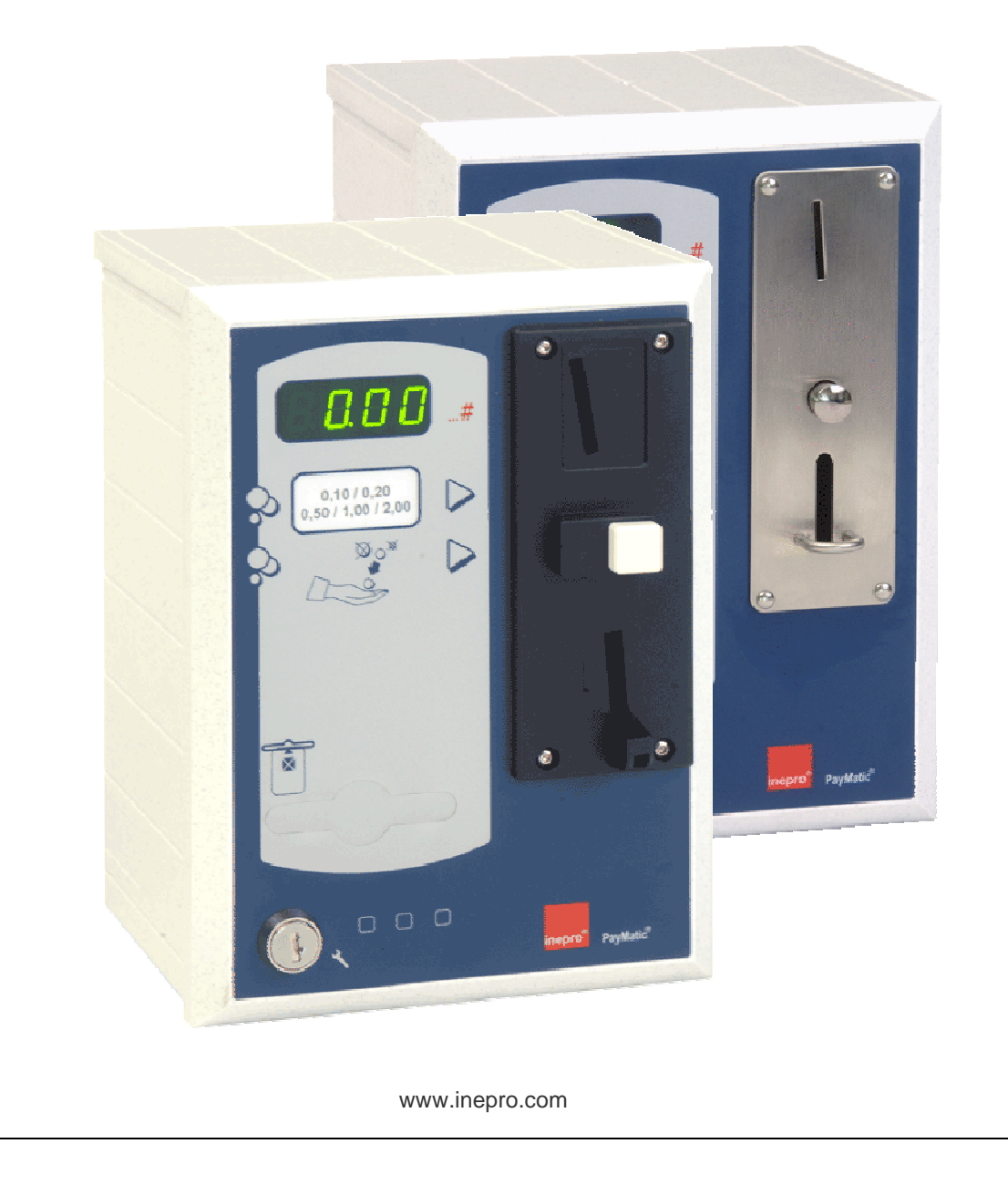

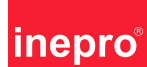

## PayMatic-F<sup>®</sup> D2000(e) Manual del usuario

#### iiiATENCIÓN!!

¡Consulte este manual de usuario antes de poner en marcha el aparato!

Compruebe la tensión de alimentación antes de poner en marcha el aparato.

Su proveedor no se hace responsable en caso de negligencia de las instrucciones de instalación.

En caso de manipulación del aparato <u>siempre</u> la tensión de alimentación tiene que ser apagada / desconectada.

Nunca se puede poner en marcha el aparato sin una conexión a tierra de seguridad.

La conexión debe ser realizada por personal autorizado y con formación específica.

Por motivos de desarrollo contínuo de productos, este manual del usuario puede ser cambiado sin previo aviso.

# **C** Este PayMatic<sup>®</sup> cumple la EMC directiva y las directivas de baja tensión.

### Directiva de fin de producto

Inepro emplea mucha atención en la producción ecológica. Su nuevo PayMatic<sup>®</sup> contiene materiales reciclados y / o materiales reutilizables. Al final de la vida útil, empresas especializadas pueden desmontar el Paymatic desechado. Por favor tened en cuenta la legislación local sobre tratamiento de material de embalaje, baterías sin rellenar y del aparato.

#### Introducción

Este manual de usuario contiene información sobre la instalación, el manejo, la configuración y el mantenimiento del PayMatic® D2000 y del D2000e monedero.

El PayMatic® D2000(e) viene equipado con una envoltura plástica restistente a la abrasión y a golpes. La diferencia entre las dos versiones es la utilización de una ranura de monedas mecánica y electrónica. La ranura mecánica acepta como máximo un tipo de moneda y la versión electrónica acepta 5 tipos de monedas.

Las dos versiones del PayMatics® vienen equipadas con un mando de control CM7000. Este mando de control tiene de forma estándar un gran número de funciones de "temporizadores". La salida del monedero PayMatic® viene equipada con 4 contactos de relé libre de potencial para manejar el aparato conectado según un tiempo programado. Esta programación del PayMatic® se hace mediante tres teclas externas (no visibles) en combinación con una llave de contacto (montada en la parte frontal del PayMatic®) se puede considerar muy fácil de usar.

Lea este manual de usuario cuidadosamente para un uso fácil, sin preocupaciones

Gracias por la utilización del PayMatic<sup>®</sup>

PayMatic-F<sup>®</sup> D2000(e) – Version 2.0 05-11-2007 - <u>www.inepro.com</u> -

2

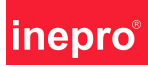

# Índice

| Cómo funciona el monedero                                                                                                    | 4                                |
|----------------------------------------------------------------------------------------------------|----------------------------------|
| Permitir el uso sin pagar                                                                                                    | 4                                |
| Desmontaje del PayMatic® monedero                                                                                                    | 4                                |
| Montaje del PayMatic® monedero                                                                                                    | 4                                |
| Configurar el PayMatic®                                                                                                    | 5                                |
| Menú de funciones                                                                                                    | 5                                |
| La configuración básica del CM7000                                                                                                    | 6                                |
| Menú de servicio para la descripción de funciones                                                                                                    | 7                                |
| Configurar el valor menor o igual a 250<br>Si el valor a fijar es mayor que 250<br>La visualización de datos mayor que 9999<br>Pantalla dual<br>Pantalla simple | 13<br>13<br>13<br>13<br>13<br>13 |
| ECOS®                                                                                                    | 14                               |
| Conexión PC                                                                                                    | 14                               |
| Entrada a distancia                                                                                                    | 14                               |
| Desconectar entrada a distancia                                                                                                    | 14                               |
| Conectar el mando CM7000                                                                                                    | 15                               |
| Características del Hardware                                                                                                    | 15                               |
| Especificaciones de salida                                                                                                    | 16                               |
| Especificaciones de la ranura de monedas                                                                                                    | 16                               |
| Llave de contacto y teclas de menú                                                                                                    | 16                               |
| Opción de arranque / parada                                                                                                    | 16                               |
| Especificaciones del conector Clavija                                                                                                    | 16                               |
| Datos generales técnicos                                                                                                    | 16                               |
| Elección de la ranura de monedas                                                                                                    | 17                               |
| La ranura de monedas mecánica                                                                                                    | 18                               |
| La ranura de monedas electrónica                                                                                                    | 18                               |
| Ejemplos de configuración                                                                                                    | 20                               |
| Protección del salida del relé                                                                                                    | 23                               |

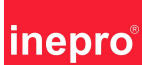

#### Cómo funciona el monedero:

El monedero tiene tres rangos de tiempo programables: un tiempo de primera fracción, un tiempo principal y un tiempo de fracción posterior. Cuando está programado, el tiempo de primera fracción empieza después de haber introducido la moneda.Durante el tiempo de primera fracción se muestra de manera intermitente la cantidad de minutos de tiempo principal. Después de la expiración del tiempo de primera fracción el monedero pasa al tiempo principal. La pantalla muestra el tiempo restante. Cuando está programado el monedero después de la expiración del tiempo principal se pasa al tiempo de fracción posterior. La pantalla muestra "COOL" durante el tiempo de fracción posterior. La programación del tiempo de primera fracción, tiempo principal y tiempo de fracción posterior puede hacerse de forma independiente con la posibilidad de seleccionar entre minutos y segundos. Si la fijación está en "0", la función no está configurada.

Sólo se recalcula el saldo introducido durante el tiempo principal, durante el tiempo de primera fracción y durante el tiempo de fracción posterior no se calcula.

#### Permitir el uso sin pago:

El permiso de uso (sin pagar) del temporizador es posible cambiando la función F88 en "ON". Después de la activación a "ON" se puede comenzar un periodo mediante 1) cambiando la llave de contacto a "ON" 2) seleccionar el tiempo con las teclas y después 3) cambiando la llave de contacto a "OFF". Después de la expiración del plazo se saldrá de forma automática de la aplicación de libre uso.La programación del tiempo sólo es posible si el temporizador está en modo de espera.

#### Desmontaje del PayMatic<sup>®</sup> monedero:

- Abra la cerradura de la caja de monedas y saque la caja de monedas hacia abajo. Quite de la parte inferior de la caja de monedas los pernos de retención.
- Saque el panel frontal de la parte inferior un poquito hacia enfrente y sáquelo con cautela hacia abajo, manteniendo el panel frontal al frente (esto puede tener su firmeza por lo tanto puede ser conveniente presionar la parte superior del panel frontal).
- ¡Para desmontar la parte superior, el monedero no puede ser sujetado ni a un muro ni a un estribo de montaje!! Para el desmontaje mueva la parte superior hacia atrás para que se pueda sacar hacia arriba.

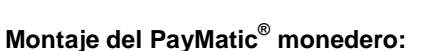

- Para su montaje se tiene que mantener el orden inverso.
- La parte superior debe ser montada antes de que se fije la envoltura a un estribo de montaje / muro.

Λ

- El monedero puede ser montado mediante los tornillos parker suministrados.
- No se olvide de poner los pernos de retención suministrados.

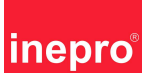

#### La configuración del PayMatic<sup>®</sup>:

El PayMatic<sup>®</sup> puede ser configurado mediante tres teclas de control las cuáles están integradas en la parte frontal del monedero. Se puede configurar, cambiar o leer las funciones del menú utilizando estas teclas de control y la llave de contacto posicionada al lado. Las teclas de control están marcadas por fuera con un cuadrado.

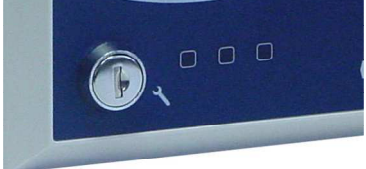

#### Funciones del menú:

- Para manejar el menú de funciones, pulse la tecla de la izquierda y gire la llave de contacto.
- Utilice la tecla de arriba (tecla de la derecha) y la tecla de abajo (tecla del centro) para pasar por el menú de funciones.
- Para acercarse / cambiar el menú, pulse la tecla de la izquierda.
- Cambie el valor de la configuración con la tecla de arriba (tecla de la derecha) y la tecla de abajo (tecla del centro).
- Salga de la configuración pulsando la tecla de la izquierda. El valor nuevo será guardado.
- Cuando se apague la llave de contacto y todavía se esté en la configuración de las funciones, el valor nuevo no será guardado.

#### Dentro del menú de funciones están incorporados 2 niveles de servicio:

El menú de funciones estándar es accesible al dueño. El menú avanzado de funciones es accesible al instalador, protegido mediante una clave PIN.

Para la utilización del monedero es necesario tener un SAM. Este SAM contiene las funciones liberadas de los módulos de software disponibles. Un número de protecciones lo protege contra el uso no autorizado del monedero. El monedero sólo puede funcionar cuando el SAM está posicionado.

Mediante la pulsación durante 3 segundos de la tecla de control de la derecha (solo si esta función está liberada) se muestra la indicación del contador ajustable en la pantalla.

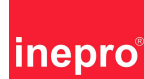

#### Configuraciones básicas del temporizador CM7000.

| Menú        | Descripción                                   | Valor          | Menú        | Descripción                |
|-------------|-----------------------------------------------|----------------|-------------|----------------------------|
| F1          | Unidad de tiempo base                         | 1              | F51         | Relé 2 estado en descanso  |
| F2          | Tiempo de primera fracción                    | 3              | F52         | Relé 3 estado en espera    |
| F3          | Tiempo de fracción posterior                  | 2              | F53         | Relé 3 estado tiempo de    |
|             |                                               |                |             | primera fracción           |
| F4          | Tiempo de alarma                              | 5              | F54         | Relé 3 estado tiempo       |
|             |                                               |                |             | principal                  |
| F5          | Duración de la alarma                         | 1              | F55         | Relé 3 estado tiempo de    |
|             |                                               |                |             | fracción posterior         |
| F6          | Reloj tiempo principal                        | Min            | F56         | Relé 3 estado en tiempo de |
| <b>E</b> 7  | Poloi tiampo do primoro fracción              | Min            | <b>E</b> 57 | Relá 2 octado on decennos  |
|             | Reloj tiempo de primera fracción              | IVIII I<br>Min | F57         | Rele 3 estado en descariso |
| го          | Reioj Tiempo de fracción                      | IVIIII         | гэо         | Rele 4 estado en espera    |
| F10         | Precio de una unidad de tiempo                | 200            | F59         | Relé 4 estado tiempo de    |
| 1 10        | base (F1)                                     | 200            | 133         | primera fracción           |
| F11         | Mínimo a echar                                | 1              | F60         | Relé 4 estado tiempo       |
|             |                                               |                |             | principal                  |
| F12         | Máximo número de periodos                     | 1              | F61         | Relé 4 estado tiempo de    |
|             |                                               |                |             | fracción posterior         |
| F13         | Aceptar dinero tiempo principal               | Off            | F62         | Relé 4 estado en tiempo de |
|             |                                               |                |             | "limpieza"                 |
| F14         | Aceptar dinero tiempo de fracción             | Off            | F63         | Relé 4 estado en descanso  |
| <b>E</b> 17 | Posterior<br>Restar /parar on descense        | Off            | <b>E67</b>  | Pontello operaío operado   |
| F17<br>E10  | Claridad da la pontalla                       | 7              | F07         | Paliana energía apagada    |
| F 19        |                                               | 7              |             |                            |
| F20         |                                               | 011            | F70         |                            |
|             | Boton en espera                               | 011            |             |                            |
| F22         | Boton tiempo de primera fraccion              |                | F72         | Valor de la moneda canal 2 |
| F23         | Boton tiempo principal                        | Off            | F73         | Valor de la moneda canal 3 |
| F24         | Ajuste de tiempo mediante tabla               | Off            |             | Valor de la moneda canal 4 |
| F25         | Contador de advertencia                       | 9999           | F75         | Valor de la moneda canal 5 |
| F26         | Contador de parar                             | 9999           | F76         | Valor de la moneda canal 6 |
| F40         | Relé 1 estado en espera                       | Off            | F77         | La ranura nivel permitido  |
| F41         | Relé 1 estado tiempo de primera<br>fracción   | Off            | F78         | Tiempo de moneda activo    |
| F42         | Relé 1 estado tiempo principal                | Off            | F79         | Tiempo de moneda inactivo  |
| F43         | Relé 1 estado tiempo de fracción<br>posterior | Off            | F80         | Tiempo de moneda máximo    |
| F44         | Relé 1 estado en tiempo de                    | Off            | F83         | Tipo de pantalla           |
| E15         | Rolá 1 ostado on doceanço                     | Off            | E01         | Pantalla 1 anaián          |
| F40         | Rele 1 estado en descaliso                    | 011            | F04         | Pantalla 1 opción          |
|             | Rele 2 estado en espera                       | 01             |             | Pantalla 2 opcion          |
| F4/         | fracción                                      | Oli            | F 80        | Pantalia menu de servicio  |
| F48         | Relé 2 estado tiempo principal                | Off            | F87         | Moneda diseño              |
| F49         | Relé 2 estado tiempo de fracción<br>posterior | Off            | F88         | Opción sin pagar           |
| F50         | Relé 2 estado en tiempo de<br>"limpieza"      | Off            |             |                            |

Valor Off

Off

Off

On

Off

Off

Off

Off

On

On

On

Off

Off

Off Off

1

10

50 100

200

0

0

Lo

10

10

20

Single

Cred Time 0

0.00 Off

#### Descripción de la función menú de servicio:

\*) Funciones ECOS elegidas opcionalmente a la adquisición.

Las funciones ECOS <u>no</u> liberadas (la pantalla marca "- - " a la hora de seleccionar) están configuradas desde la fábrica con unos valores estándar y no pueden ser modificadas por el instalador o usuario.

| Fu.           | Nombre                    | Descripción                                                                                                    |
|---------------|---------------------------|----------------------------------------------------------------------------------------------------|
| F01           | Tiempo principal          | La cantidad de minutos / segundos para un periodo. Mirar F06                                                                        |
|               |                           | para la configuración de minutos o segundos.                                                                                        |
| F02*          | Tiempo de primera         | La cantidad de minutos / segundos de tiempo de primera fracción,                                                                    |
|               | fracción                  | antes de que arranque el tiempo principal. Mirar F07 para la                                                                        |
|               |                           | configuración de minutos o segundos.                                                                                                |
| F03*          | Tiempo de fracción        | La cantidad de minutos / segundos de tiempo de fracción                                                                             |
|               | posterior                 | posterior, después de la expiración del tiempo principal. Mirar F08                                                                 |
|               |                           | para la configuración de minutos o segundos. Se puede arrancar                                                                      |
|               |                           | un nuevo periodo después de la expiración del tiempo de fracción                                                                    |
|               |                           | posterior.                                                                                                    |
| F04*          | Tiempo de alarma          | Esta configuración pone en marcha el timbre desde el momento de                                                                     |
|               |                           | que el tiempo principal restante es igual a esta configuración. Si el                                                               |
|               |                           | valor es igual a "OFF", el timbre no está configurado. El tiempo es                                                                 |
|               |                           | en segundos. Existe la posibilidad de enlazar un relé de salida                                                                     |
|               |                           | durante este tiempo de alarma. Mirar F42, F48, F54 y F60 para                                                                       |
|               |                           | más información.                                                                                                    |
| F05*          | Duración de la alarma     | Número de segundos que el timbre (y posiblemente el relé) está                                                                      |
|               |                           | confirmado. El tiempo es en segundos.                                                                                               |
| F06           | Configuración del reloj   | Configuración de tiempo en minutos / segundos. Configurable en                                                                      |
|               | para el tiempo            | "Min" o "Seg". El valor está en F01.                                                                                                |
|               | principal                 |                                                                                                    |
| F07           | Configuración del reloj   | Configuración de tiempo en minutos / segundos. Configurable en                                                                      |
|               | para el tiempo de         | "Min" o "Seg". El valor está en F02.                                                                                                |
|               | primera fracción          |                                                                                                    |
| F08           | Configuración del reloj   | Configuración de tiempo en minutos / segundos. Configurable en                                                                      |
|               | para el tiempo de         | "Min" o "Seg". El valor está en F03.                                                                                                |
|               | fracción posterior        |                                                                                                    |
| F10           | Precio por periodo        | En esta función se fija el precio por periodo. Este valor es el precio                                                              |
|               |                           | real por periodo, dividido por el valor de base / factor de cálculo.                                                                |
|               |                           | Mirar F70.                                                                                                    |
| F11*          | Mínimo a echar            | Mínimo a echar para la aplicación de arranque del tiempo de                                                                         |
|               |                           | primera fracción o tiempo principal. El valor mínimo real está                                                                      |
|               |                           | calculado multiplicando el valor en F11 con el valor de base /                                                                      |
| -             |                           | factor de calculo. Mirar F70.                                                                                                    |
| F12*          | Periodos maximos          | Numero maximos de periodos. Si se alcanza este valor, la ranura                                                                     |
|               |                           | no acepta mas monedas, si el valor recibido excede del numero                                                                       |
| <b>F10</b> *  |                           | maximos de periodos.                                                                                                    |
| F13*          | Aceptación de             | Con esta configuracion esta permitido al usuario introducir mas                                                                     |
|               | monedas durante el        | monedas durante el tiempo principal. Esta funcion se fija en "ON" o                                                                 |
|               | tiempo principai          | OFF . A la nora de echar la moneda el tiempo principal se ajusta                                                                    |
| <b>F</b> 4.4* | Aconteción de             | de forma automatica. No es posible exceder el valor en F12.                                                                         |
| F14"          | Aceptación de             | Con esta funcion el temporizador acepta monedas durante el                                                                          |
|               | tiompo do franción        | liempo de fracción posierior y en el estado de fimpleza . El saldo                                                                  |
|               | nempo de fracción         | initiouuciou es guardado para el proximo periodo. El tiempo de<br>fracción postorior dobo babor expirado o el octodo do "limpicato" |
|               | de limpieza               | debe baber finalizado. Mirar E20                                                                                                    |
| E17           | Saldar quantas an         | Esta configuración pormito la posiblidad de parar al relai durante al                                                               |
| F 17          | Salual Cuellias ell       | Esta configuración permite la posibilidad de parar en reloj durante el estado de parar / pausa. Configurable on "ON" y "OEE         |
|               | estado de parar /         | estado de parar / pausa. Configurable en ON y OFF.                                                                                  |
| E10           | pausa<br>Configuración do | Para regular la claridad de la poptalla concetado ( para IIC chin                                                                   |
| <b>F19</b>    | configuration de          | Fara regular la cianuau de la pantalla conectada ( para IIC Chip<br>SA 41064). Valor 1 is baio, valor 7 os elto                     |
| L             | Ganuau de la pantalla     | SAATUU4, Value i is vaju, Value i es allu                                                                                           |

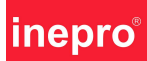

| E30* | Eunción do limpiano    | La puesta an marcha da asta función añada un estado estre entre                                                                  |
|------|------------------------|----------------------------------------------------------------------------------------------------|
| F20" | Funcion de impleza     | La puesta en marcha de está función anade un estado extra entre                                                                  |
|      |                        | se queda bloqueado por uso adicional la pantalla muestra Cl" El                                                                  |
|      |                        | obietivo de esta función es que el personal debe liempar el                                                                      |
|      |                        | solarium antes de que un nuevo cliente nueda usarlo. Pulsando                                                                    |
|      |                        | durante 3 segundos la entrada a distancia se desbloquea el                                                                       |
|      |                        | monedero.                                                                                                    |
| F21* | Función de entrada a   | Esta función permite la posibilidad de utilizar la "entrada a                                                                    |
|      | distancia durante la   | distancia" durante la posición de espera. Durante la posición "OFF"                                                              |
|      | posición de espera     | el monedero cambia al tiempo de primera fracción cuando se                                                                       |
|      |                        | introduce las monedas. En la posición "ON" el usuario puede echar                                                                |
|      |                        | monedas. La entrada a distancia debe ser activada por el usuario                                                                 |
|      |                        | para arrancar el tiempo de primera fracción. En la posición de                                                                   |
|      |                        | "post arranque" después de haber introducido una moneda                                                                          |
|      |                        | arranca el tiempo de primera fraccion. Parece que la funcion esta                                                                |
|      |                        | en la posición "OFF". Cuando el temporizador esta en posición de                                                                 |
|      |                        | espera se puede cambiai durante un minuto el temponizador si la<br>entreda a distancia está nuesta. Después de la expiración del |
|      |                        | minuto el temporizador vuelve a la posición de espera. Se puede                                                                  |
|      |                        | utilizar está función una vez por lavado, por eiemplo para abrir la                                                              |
|      |                        | puerta eléctrica de la lavadora después del lavado.                                                                              |
| F22* | Función de entrada a   | Esta función permite la posibilidad de utilizar "la entrada a                                                                    |
|      | distancia durante el   | distancia" durante el tiempo de primera fracción. En la posición                                                                 |
|      | tiempo de primera      | "OFF" no se utiliza la señal y el usuario debe esperar hasta que                                                                 |
|      | fracción               | finaliza el tiempo de primera fracción. En "quick start" el usuario                                                              |
|      |                        | puede pasar el tiempo de primera fracción restante mediante la                                                                   |
|      |                        | activacion de la entrada a distancia. En la aplicación del tiempo                                                                |
|      |                        | principal, se puede reducir el tiempo principal presionando la tecla                                                             |
|      |                        | a distantia. Con caua puisación se reduce el tiempo principal en                                                                 |
| F23* | Función de entrada a   | Esta función activa la entrada a distancia durante el tiempo                                                                     |
|      | distancia durante el   | principal. Si se selecciona "STOP" el tiempo principal restante será                                                             |
|      | tiempo principal.      | quitado. Si está seleccionado "PAUSA" a la hora de manejar la                                                                    |
|      |                        | entrada a distancia se pondrá el tiempo principal en un estado de                                                                |
|      |                        | pausa. Si se pulsa por segunda vez la entreda a distancia se                                                                     |
|      |                        | cambiará de nuevo al tiempo principal. Si está seleccionado "stop                                                                |
|      |                        | + alarma" se quitará el tiempo principal restante y además se                                                                    |
|      |                        | activara un timbre (juntos con el rele conectado (si hay)). El ajuste                                                            |
|      |                        | de tiempo principal tiene la misma funcion durante el tiempo de                                                                  |
|      |                        | entrada a distancia durante el tiempo principal                                                                                  |
| F24* | Aiuste del tiempo      | Esta función está disponible para anlicaciones de solariums. Si                                                                  |
|      | principal              | una lámpara envejece, se reduce la cantidad de luz ultravioleta                                                                  |
|      |                        | emitida. Para compensar esta reducción el tiempo principal se                                                                    |
|      |                        | alargará de forma automática.                                                                                                    |
| F25* | Advertencia del        | Se utiliza este valor del contador para configurar una alarma / un                                                               |
|      | servicio               | recordatorio si se arcera al final de la vida útil de una aplicación o                                                           |
|      |                        | si se debe efectuar un servicio. Después de que se ha alcanzado                                                                  |
|      |                        | el cero de un determinado numero de horas, la pantalla mostrará                                                                  |
|      |                        | Derv. La aplicación locavia sigue disponible. Si se introduce un                                                                 |
|      |                        | (valor 9999 = apagado)                                                                                                    |
| F26* | Advertencia del        | Mirar E25, pero ahora la aplicación está bloqueada para uso                                                                      |
|      | servicio, se ha parado | adicional. (valor 9999 = apagado).                                                                                               |
|      | el uso.                | and an (construction of a game).                                                                                                 |
| F29  | Lectura rápida de los  | Si está activado "ON" se puede leer los valores de los contadores                                                                |
|      | contadores de          | pulsando durante 3 segundos la tecla de control de la derecha                                                                    |
|      | periodos.              | (parte frontal del monedero). Esto sólo es posible si el                                                                         |
| 8    | PayMat                 | c-F <sup>∞</sup> D2000(e) – Version 2.0 05-11-2007                                                                               |
|      |                        | - <u>www.inepro.com</u> -                                                                                                    |

|      |                          | temporizador está en la posición de espera. Para apagar seleccione "OFF" |
|------|--------------------------|--------------------------------------------------------------------------|
| F30* | Contador de monedas      | Esta función muestra el total de monedas echadas. Poner a cero           |
|      | con puesta a cero        | este contador es posible en F38.                                         |
| F31* | Contador de monedas      | Esta función muestra el total de monedas echadas. No es posible          |
|      | sin puesta a cero        | poner a cero este contador.                                              |
| F32* | Contador de tiempo       | Esta función muestra la cantidad total de minutos (por 1.000) en el      |
|      | con puesta a cero        | que el tiempo principal fue activado. Poner a cero este contador es      |
|      |                          | posible en F38.                                                          |
| F33* | Contador de tiempo sin   | Esta función muestra la cantidad de minutos (por 1.000) en el            |
|      | puesta a cero            | que el tiempo principal fue activado. No es posible poner a cero         |
|      |                          | este contador.                                                           |
| F34* | Contador de periodos     | Esta función muestra la cantidad de periodos pagados en el que           |
|      | pagados con puesta a     | fue activado el tiempo principal. Poner a cero este contador es          |
|      | cero                     | posible en F38.                                                          |
| F35* | Contador de periodos     | Esta función muestra la cantidad de periodos pagados en el que           |
|      | pagados sin puesta a     | fue activado el tiempo principal. No es posible poner a cero este        |
|      | cero                     | contador.                                                                |
| F36* | Contador de periodos     | Esta función muestra la cantidad de periodos no pagados en el            |
|      | gratis con puesta a      | que fue activado el tiempo principal. Poner a cero este contador es      |
|      | cero                     | posible en F38. Los periodos no pagados se activan mediante la           |
|      |                          | llave de contacto.                                                       |
| F37* | Contador de periodos     | Esta función muestra la cantidad de periodos no pagados en el            |
|      | gratis sin puesta a cero | que fue activado el tiempo principal. No es posible poner a cero         |
|      |                          | este contador. Los periodos no pagados se activan mediante la            |
|      |                          | llave de contacto.                                                       |
| F38* | Poner a cero los         | Cambiar el valor de esta configuración de "OFF" a "ON". Salir de         |
|      | valores del contador     | este menú sólo se ponen a cero los contadores en F30, F32, F34 y         |
| 1    |                          | I F36.                                                                   |

| Fu.                       | Nombre                                                    | Descripción                                                                                                    |  |
|---------------------------|-----------------------------------------------------------|----------------------------------------------------------------------------------------------------|--|
| F39                       | Acceso menú                                               | Para obtener el acceso a este menú se debe introducir un código                                                                                                    |  |
|                           | instalador                                                | de 4 cifras. El instalador tiene este código.                                                                                                    |  |
| F40                       | Relé 1 estado de                                          | Este menú muestra el estado de relé 1 durante la fase de espera.                                                                                                    |  |
|                           | espera                                                    | "ON" significa activado, "OFF" significa desactivado.                                                                                                    |  |
| F41                       | Relé 1 estado de                                          | Este menú muestra el estado de relé 1 durante la fase de tiempo                                                                                                    |  |
|                           | tiempo de primera                                         | de primera fracción. "ON" significa activado, "OFF" significa                                                                                                    |  |
|                           | fracción                                                  | desactivado.                                                                                                    |  |
| F42*                      | Relé 1 estado de                                          | Este menú muestra el estado de relé 1 durante la fase de tiempo                                                                                                    |  |
|                           | tiempo principal                                          | principal. "ON" significa activado, "OFF" significa desactivado.                                                                                                    |  |
|                           |                                                           | Valor " <b>bu S</b> " significa que el relé está activado durante el timbre<br>(en el tiempo principal)<br>Valor " <b>bu L</b> " significa que el relé está desactivado durante el<br>timbre (en el tiempo principal)<br>Valor " <b>Pu S</b> " significa que el relé se cambia durante 1 segundo al<br>principio del tiempo principal<br>Valor " <b>Pu E</b> " significa que el relé se cambia durante 1 segundo al<br>final del tiempo principal<br>El estado de relé en las últimas dos selecciones (" <b>Pu S</b> " y " <b>Pu E</b> ")<br>viene definido por el estado de relé en el tiempo de primera<br>fracción. |  |
| F43                       | Relé 1 estado de                                          | Este menú muestra el estado de relé 1 durante la fase de tiempo                                                                                                    |  |
|                           | tiempo de fracción                                        | de fracción posterior. "ON" significa activado, "OFF" significa                                                                                                    |  |
|                           | posterior                                                 | desactivado.                                                                                                    |  |
| F44                       | Relé 1 estado de                                          | Este menú muestra el estado de relé 1 durante la fase de limpieza.                                                                                                    |  |
|                           | PayMatic-F <sup>®</sup> D2000(e) – Version 2.0 05-11-2007 |                                                                                                    |  |
| - <u>www.inepro.com</u> - |                                                           |                                                                                                    |  |

## inepro®

|              | limpieza               | "ON" significa activado, "OFF" significa desactivado.               |
|--------------|------------------------|---------------------------------------------------------------------|
| F45          | Relé 1 estado de parar | Este menú muestra el estado de relé 1 durante la fase de parar /    |
|              | / pausa                | pausa. "ON" significa activado, "OFF" significa desactivado.        |
| F46          | Relé 2 estado de       | Mirar relé 1 en estado de espera                                    |
|              | espera                 |                                                                     |
| F47          | Relé 2 estado de       | Mirar relé 1 en tiempo de primera fracción.                         |
|              | tiempo de primera      |                                                                     |
|              | fracción               |                                                                     |
| F48*         | Relé 2 estado de       | Mirar relé 1 en tiempo principal.                                   |
|              | tiempo principal       |                                                                     |
| F49          | Relé 2 estado de       | Mirar relé 1 en tiempo de fracción posterior.                       |
|              | tiempo de fracción     |                                                                     |
|              | posterior              |                                                                     |
| F50          | Relé 2 estado de       | Mirar relé 1 en estado de limpieza.                                 |
|              | limpieza               |                                                                     |
| F51          | Relé 2 estado de parar | Mirar relé 1 en estado de parar / pausa.                            |
|              | / pausa                |                                                                     |
| F52          | Relé 3 estado de       | Mirar relé 1 en estado de espera.                                   |
|              | espera                 |                                                                     |
| F53          | Relé 3 estado de       | Mirar relé 1 en tiempo de primera fracción                          |
|              | tiempo de primera      |                                                                     |
|              | fracción               |                                                                     |
| F54*         | Relé 3 estado de       | Mirar relé 1 en tiempo principal.                                   |
|              | tiempo principal       |                                                                     |
| F55          | Relé 3 estado de       | Mirar relé 1 en tiempo de fracción posterior.                       |
|              | tiempo de fracción     |                                                                     |
|              | posterior              |                                                                     |
| F56          | Relé 3 estado de       | Mirar relé 1 en estado de limpieza                                  |
|              | limpieza               |                                                                     |
| F57          | Relé 3 estado de parar | Mirar relé 1 en estado de parar / pausa.                            |
|              | / pausa                |                                                                     |
| F58          | Relé 4 estado de       | Mirar relé 1 en estado de espera.                                   |
|              | espera                 |                                                                     |
| F59          | Rele 4 estado de       | Mirar rele 1 en tiempo de primera fraccion                          |
|              | tiempo de primera      |                                                                     |
| <b>F00</b> * |                        | Manual Anna Carana ada Sart                                         |
| F60^         | Rele 4 estado de       | Mirar rele 1 en tiempo principal.                                   |
| 504          | tiempo principal       | Miner relá 4 en tierre de forceión restarion                        |
| F01          | Rele 4 estado de       | Mirar rele 1 en tiempo de fracción posterior.                       |
|              | nempo de fracción      |                                                                     |
| E62          | Poló / ostado do       | Mirar relé 1 en estado do limpiozo                                  |
| F02          | limnieza               |                                                                     |
| F63          | Rolá A ostado de parar | Mirar relé 1 en estado de parar / pausa                             |
| 105          |                        | imilar foic i ch colado de parar / pausa.                           |
| F67*         | Tiempo de anagar la    | Esta función, anaga la pantalla cuando el temporizador está en      |
| ,            | pantalla               | posición de espera y el tiempo excede del valor configurado. Esta   |
|              | Paritana               | función tiene como valor máximo 250 segundos. La entrada de         |
|              |                        | una moneda activa la pantalla ("OFF" significa función              |
|              |                        | desactivada)                                                        |
| F68*         | Tiempo de apagar       | Esta función cambia el estado de un relé en la posición de espera   |
|              |                        | Esto pasa 30 segundos después de la entrada en la posición de       |
|              |                        | espera. Selección del relé significa función activada, "OFF"        |
|              |                        | significa función desactivada.                                      |
| F70          | Valor de base          | Este valor debe ser usado para partir la cantidad real.             |
| -            |                        | normalmente este valor está puesto a 1. Éste se utiliza para        |
|              |                        | calcular el valor de F10, F11, F71, F72, F73, F74, F75 y F76. Mirar |
| 10           | PavMati                | c-F <sup>®</sup> D2000(e) – Version 2 0 05-11-2007                  |
| 10           | i ayıvlatı             | - www.ipepro.com -                                                  |
|              |                        |                                                                     |

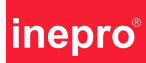

|     |                                             | el ejemplo de cálculo al final de este documento.                                                                                                    |
|-----|---------------------------------------------|----------------------------------------------------------------------------------------------------|
| F71 | Precio para valor de<br>moneda 1            | Se añade este valor a la cantidad de créditos si una moneda es<br>aceptada por el canal de monedas 1. Para este temporizador es €<br>0,10 para la ranura de 5 euros. El valor en este menú es el valor<br>de la moneda dividido entre el valor de F70.                                                                                                    |
| F72 | Precio para valor de<br>moneda 2            | Se añade este valor a la cantidad de créditos si una moneda es<br>aceptada por el canal de monedas 2. Para este temporizador es €<br>0,50 para la ranura de 5 euros. El valor en este menú es el valor<br>de la moneda dividido entre el valor de F70.                                                                                                    |
| F73 | Precio para valor de<br>moneda 3            | Se añade este valor a la cantidad de créditos si una moneda es<br>aceptada por el canal de monedas 3. Para este temporizador es €<br>1,00 para la ranura de 5 euros. El valor en este menú es el valor<br>de la moneda dividido entre el valor de F70.                                                                                                    |
| F74 | Precio para valor de<br>moneda 4            | Se añade este valor a la cantidad de créditos si una moneda es<br>aceptada por el canal de monedas 4. Para este temporizador es €<br>2,00 para la ranura de 5 euros. El valor en este menú es el valor<br>de la moneda dividido entre el valor de F70.                                                                                                    |
| F75 | Precio para valor de<br>moneda 5            | Este valor sólo se aplica si se utiliza una ranura de Euro 8. El valor<br>en este menú es el valor de la moneda dividido entre el valor de<br>F70.                                                                                                    |
| F76 | Precio para valor de<br>moneda 6            | Este valor sólo se aplica si se utiliza una ranura de Euro 8. El valor<br>en este menú es el valor de la moneda dividido entre el valor de<br>F70.                                                                                                    |
| F77 | Nivel de aceptación de<br>la ranura         | Este menú cambia el nivel de liberación de la ranura. "Hi" significa<br>alto activo ( 5 Voltios en la ranura para que se libere el aceptar las<br>monedas) "Lo" significa bajo activo ( 0 Voltios en la ranura para<br>que se libere el aceptar las monedas) Para las ranuras WH se<br>debe seleccionar "Lo".                                                                                                    |
| F78 | Retraso en el tiempo<br>activo de moneda    | Este valor es el tiempo en milésimas de segundo en el que la señal de moneda debe estar activada (0 Voltios) antes de que sea aceptada. (tiempo de conexión para puntear el tiempo en que los contactos se mueven, cuando se utiliza la ranura mecánica).                                                                                                    |
| F79 | Retraso en el tiempo<br>desactivo de moneda | Este valor es el tiempo en milésimas de segundo en el que la señal de moneda debe estar desactivada (5 Voltios) antes de que sea aceptada. (tiempo de desconexión para puntear el tiempo en que los contactos se mueven, cuando se utiliza la ranura mecánica).                                                                                                    |
| F80 | Periodo máximo de<br>tiempo de moneda       | Este valor es el periodo máximo en el que la señal de la moneda<br>debe estar activada. Si la señal de la moneda está activada más<br>tiempo del valor programado,no se aceptará la moneda. El valor<br>de esta función debe ser multiplicado por 10 para obtener el<br>tiempo real en milésimas de segundo. Por ejemplo: si el valor es<br>20, el temporizador controla si la señal no se prolonga más que<br>200 milésimas de segundo. Si se configura el valor "OFF", se<br>desactiva la función. En este caso, no ha límite de tiempo. |
| F83 | Menú dual                                   | Esta función selecciona el número (1 o 2) de pantallas en el monedero                                                                                                    |
| F84 | Selección pantalla 1                        | Esta función determina qué datos se muestran en la primera pantalla, el saldo recibido o el tiempo restante.                                                                                                    |
| F85 | Selección pantalla 2                        | Esta función determina que datos se muestra en la segunda pantalla, el saldo recibido o el tiempo restante.                                                                                                    |
| F87 | Visualización uso<br>pantalla               | Con esta función es posible en valores monetarios poner en la pantalla un punto para visualizar decimales.                                                                                                    |
| F88 | Aplicación de libre uso                     | El permiso de usar (sin pago) el temporizador es posible poniendo<br>esta función a "ON". Después de la activación ("ON") es posible<br>arrancar el periodo 1) poniendo la llave de contacto a "ON" 2)<br>seleccionando un periodo con las teclas y 3) cambiando la llave de                                                                                                    |

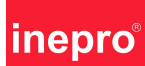

|     |                       | contacto a "OFF". Después de haber pasado este periodo se sale      |
|-----|-----------------------|---------------------------------------------------------------------|
|     |                       | de forma automática de la aplicación de libre uso.                  |
|     |                       | La programación del tiempo sólo es posible cuando el                |
|     |                       | temporizador está en espera.                                        |
| F90 | Acceso estado         | Esta función pone el ordenador integrado en posición de             |
|     | "arranque"            | "arranque". Para la reprogramación del ordenador integrado          |
|     |                       | cambiar el valor de "OFF" a "ON". Al salir del menú se activa la    |
|     |                       | posición de "arranque". Después un nuevo programa arranca con       |
|     |                       | el software cargado. (Si no hace falta / si no es posible cargar un |
|     |                       | nuevo software, es suficiente encendiendo y apagando 4 veces el     |
|     |                       | monedero para arrancar con el software actual.)                     |
| F91 | Número de serie de la | Este menú muestra el número de serie del monedero, con una          |
|     | pantalla              | pausa intermedia de segundos. El número de serie consta de 9        |
|     |                       | caracteres. 2 para el año, 3 para el número del día del año y 4     |
|     |                       | para el número de producción del día.                               |
| F92 | Visualizar versión de | Este menú muestra la versión del software en la pantalla, aparte    |
|     | software              | cada vez que se arranque se mostrará este dato. El texto Fnx.x,     |
|     |                       | Fn1.4 significa versión del software 1, revisión 4.                 |

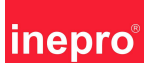

#### Configurar valor menor o igual que 250:

Cuando se necesita cambiar un valor, se presiona la tecla izquierda en el número de la función deseada. La pantalla muestra ahora el valor. Con la tecla central y la tecla de la derecha se puede ajustar el valor. La tecla central baja con 1 el valor visible. La tecla de la derecha aumenta con 1 el valor. El valor máximo que se puede introducir es de 250. (Después de 250 el próximo valor de la pantalla será 0.)

#### Si el valor a configurar es mayor que 250:

El valor debe ser configurado de un modo diferente. Se presiona la tecla izquierda en el menú de funciones . El dígito de la izquierda en la pantalla (dónde están los datos) empieza a parpadear. El dígito que parpadea puede ser ahora cambiado (con la tecla central) hacia arriba y hacia abajo (con la tecla de la derecha). No presionar ninguna de las teclas durante 3 segundos ya que el próximo dígito empieza a parpadear. Éste puede ser cambiado pulsando las teclas.Cuando se sale del menú pulsando la tecla de la izquierda se guarda el valor visible.

#### Mostrar dato mayores que 9999:

Mostrar datos mayores que 9999 se hace de la siguiente manera. El primer valor que aparece en la pantalla son los primeras 4 cifras del número. Después serán visibles en la pantalla las próximas 4 cifras. Poniendo estos dos bloques de 4 cifras uno tras otro se muestra el número total. Si en la pantalla hay un punto, se muestran las 4 cifras más bajas del número. Visualizando el dinero, después del punto aparecen los céntimos. Esto depende de F87.

#### Cómo se calcula el tiempo:

Sumar los valores de F71, F72, F73, F74, F75 y F76 para cada moneda introducida. Multiplicar el resultado con el valor de F70. El resultado final es la cantidad total introducida. Se calcula el tiempo, dividiendo los valores sumados de las monedas recibidas en F71 hasta F76 entre el valor de F10 y multiplicándolo por el valor de F01. Si F06 está en "seg"se puede utilizar el valor para la función del temporizador. El valor se cuenta hacia atrás mediante segundos. si F06 esta en "min", se debe multiplicar el valor calculado por 60 si se utiliza en minutos.

#### La pantalla dual(F83):

Si el Paymatic está equipado con una pantalla dual la configuración de la pantalla está guardada en F84 y F85. El display del dinero siempre muestra el valor restante.

| Posición           | Pantalla                                                            |
|--------------------|---------------------------------------------------------------------|
| En espera          | 0                                                                   |
| Tiempo de primera  | Visualización de minutos / segundos parpadeando el tiempo principal |
| fracción           |                                                                     |
| Tiempo principal   | Cantidad restante de minutos / segundos                             |
| Tiempo de fracción | Post                                                                |
| posterior          |                                                                     |
| Limpieza           | Clea                                                                |
| Parar / Pausa      | Visualización de minutos / segundos parpadeando el tiempo principal |

#### Pantalla singular:

| Posición           | Pantalla                                                            |
|--------------------|---------------------------------------------------------------------|
| En espera          | 0.00                                                                |
| Tiempo de primera  | Visualización de minutos / segundos parpadeando el tiempo principal |
| fracción           |                                                                     |
| Tiempo principal   | Cantidad restante de minutos / segundos                             |
| Tiempo de fracción | Post                                                                |
| posterior          |                                                                     |
| Limpieza           | Clea                                                                |
| Parar / Pausa      | Visualización de minutos / segundos parpadeando el tiempo principal |

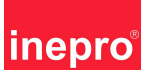

#### Cómo se utiliza ECOS en la aplicación del temporizador:

Se utiliza una tarjeta SAM (tipo SLE4442 con arquitectura de Inepro) dnde están guardados los módulos ECOS a programar. Cada vez que se arranque el temporizador, se comprueba la presencia del SAM. Se realiza la lectura de las configuraciones ECOS de este SAM. Después se puede empezar la aplicación del temporizador. Se muestra un error en la pantalla como "SAM". Las opciones ECOS están marcadas con un "\*" en la tabla de funciones.Las opciones ECOS no liberadas (al seleccionar la pantalla se muestra "- -") están configuradas con valores estándar desde la fábrica y no pueden ser cambiadas por el instalador o usuario.

#### Conexión a un PC:

La aplicación del temporizador puede ser conectada al puerto de serie de un PC. Con esta conexión serial se puede cargar el software al ordenador integrado. Solamente para finalidades de uso de servicio Inepro.

#### Entrada a distancia:

Esta entrada se encuentra al mismo lado que las teclas y los conectores seriales. El texto "REMOTE" está escrito cerca del conector. Las clavijas del conector deben ser cortocircuitadas para activar la entrada. Durante el cortocircuito la corriente dentro de los cables tiene un máximo de 4mA. El nivel de "ON"/"OFF" es de 2mA. Mantener el cableado tan corto como sea posible. Utilizar cableado de par trenzado si los cables tienen más de 1 metro. Mantener los cables a distancia de cableado "contaminado" (cableado contaminado; son cables conectados a máquinas o instalaciones con señales de interferencia.)

#### Desactivar la entrada a distancia:

La entrada a distancia tiene varias funciones para los diferentes estados del temporizador (mirar F21-F23). Cuando se cambia de un estado a otro la entrada a distancia se queda bloqueada durante 3 segundos. La función de entrada a distancia para el siguiente estado del periodo puede ser utilizada después que la entrada haya estado en posición abierta durante 3 segundos.

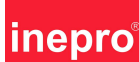

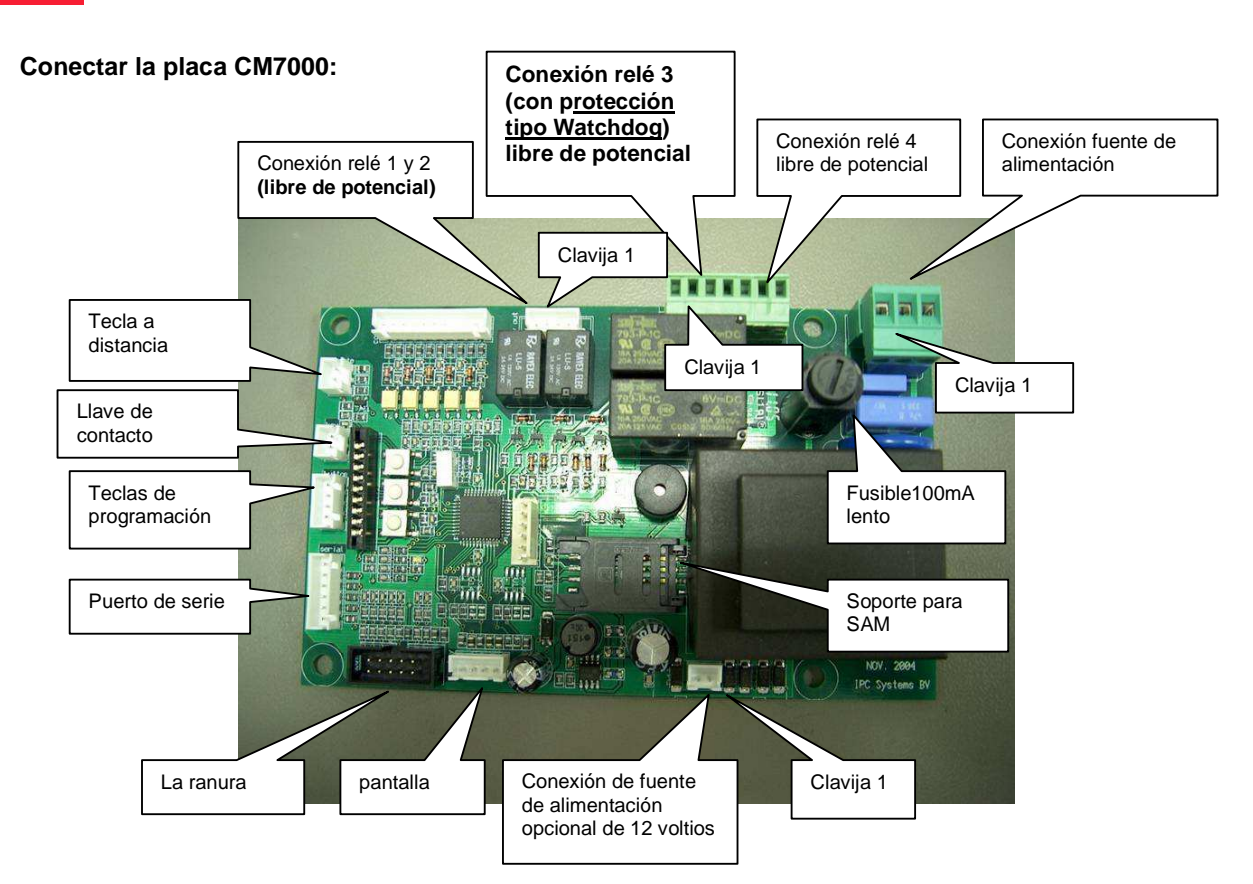

#### Características del hardware:

El software se encuentra integrado en un monochip. Las conexiones del ordenador integrado podrán ser utilizadas para dirigir otra conexión electrónica en la placa de circuito impreso; 2 clavijas serán utilizadas para dirigir la pantalla IIC, 7 clavijas serán utilizadas para dirigir la pantalla IIC, 7 clavijas serán utilizadas para dirigir la ranura, 4 clavijas serán utilizadas para dirigir el relé, 5 clavijas serán utilizadas para leer el estado de interruptores externos. El ordenador integrado funciona mediante un resonador de cristal con una frecuencia de 4 MHZ. Un transformador en la placa, suministra la fuente de alimentación de 12 voltios. Esta tensión alterna de 12 voltios se transforma en una tensión constante de aproximadamente 15 voltios. Esta tensión se pone a disposición de la ranura y del regulador de tensión tipo desmultiplicador convierte la tensión constante de 15 a una tensión de 5 voltios. El regulador de tensión tipo desmultiplicador puede suministrar una corriente máxima de aproximadamente 700 mA. Esto es suficiente para la electrónica presente en la placa y la pantalla externa conectada. Desde el puerto de serie se puede coger una corriente máxima de 100mA para un convertidor externo.

<u>Relé 3 es una salida protegida tipo Watchdog.</u> Este protección garantiza que el relé 3 recae en caso de una posible avería. Entonces es importante que el relé 3 sea utilizado para dirigir las lámparas del solarium. El lado primario del transformador está protegido con un fusible de 100mA lento. Para ser insensible a señales de interferencia desde la red se han colocado condensadores de supresión de interferencias y un VDR.

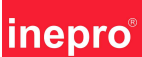

#### Especificaciones de salida:

Los relé 1 y 2 son de la marca Rayex ind. Estos relés son capaces con una tensión de 120Vac o 24Vdc de cambiar una corriente de 1 amperio. Los relé 3 y 4 son capaces con una tensión de 250Vac de cambiar una corriente de 10 amperios con un cos o de 1. (Con cos o de 0.6 se puede cambiar una corriente máxima de 6 amperios)

#### Especificaciones de la ranura:

Una ranura WH del tipo EMP 8x0.00 V5 es la que se debe usar. Tambien se puede utilizar una ranura compatible con un pin (no debe dar problemas si se conectara). Cuidado con los tiempos de las señales de la ranura y el nivel del señal permitido. El tiempo de presión de las señales de moneda y de los niveles permitidos de la ranura pueden ser cambiados en el software. (la configuración estándar del tiempo de la mondea es 100mseg.)

#### Llave de contacto y teclas del menú:

Se puede conectar al circuito CM7000 una la llave de contacto y unas teclas del menú. Éstas serán conectadas al circuito en el panel frontal de la envoltura. En el panel frontal están montados los interruptores de presión con un conector para la llave de contacto.

#### Opción de arrangue / parar:

Se pueden asignar funciones a la conexión de la entrada a distancia en los menús F21, F22 y F23. La conexión se realiza mediante la colocación de un interruptor de presión en las dos clavijas del conector (mirar dibujo). Los dos conductores hacia la tecla de presión deben ser lo más cortos posible. Se recomienda la utilización de un cableado tipo par trenzado. El cable hacia la tecla de presión pasa por conductos sensibles a interferencias, con lo cual éstas pueden ser captadas por dicho cable y pueden causar efectos secundarios en el funcionamiento del temporizador. El uso de una "tecla impresa a distancia" adicional puede guitar estas interferencias.

#### Especificaciones de la clavija del conector (mirar imagen):

| : Clavija 1 – estado. Člavija2 = tierra. Clavija3 = nulo.                                                                   |
|----------------------------------------------------------------------------------------------------|
| : Clavija1 = relé1 common. Clavija2 = relé 1 normally open.                                                                 |
| : Clavija 3 = relé 2 normally open. Clavija4 = relais 2 common.                                                             |
| : Clavija1 = relé 3 common. Clavija3 = relé 3 normally open.                                                                |
| <ul> <li>Clavija5 = relé 4 normally open. Clavija7 = relé 4 common.</li> <li>(Clavija 2,4,6 no están conectados)</li> </ul> |
| : Clavija 1 = + 12Vdc Clavija 2 = 0 Voltios                                                                                 |
| : Estos son conectados con cableado prefabricado.                                                                           |
|                                                                                                    |
| : 220Vac / 50 Hz +/- 5%<br>: 12 Vdc +/- 25%                                                                                 |
| : 100mA lento                                                                                                    |
| : 2 x salidas relé libre de potencial                                                                                       |
| 24Vdc/120Vac 1000mA                                                                                                    |
| : 2 x salidas relé libre de potencial                                                                                       |
| $250 \text{ vac} / 16\text{ (cos } \phi = 1)$                                                                               |
| Función Entrada "Fu"                                                                                                    |
| Restar "Down"                                                                                                    |
| Sumar "Up"                                                                                                    |
| : 4 digitos 8 mm pantalla Led                                                                                               |
| . 5 - 40 Celcius                                                                                                    |
| c-F <sup>®</sup> D2000(e) – Version 2.0 05-11-2007                                                                          |
|                                                                                                    |

- www.inepro.com -

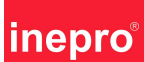

#### Selección de la ranura

#### La ranura electrónica

El mando CM7000 puede ser conectado a una ranura electrónica o a una ranura mecánica. Para una ranura electrónica Euro 5 <u>no</u> hace falta ningún ajuste de la configuración. Para una ranura electrónica Euro 8 (€0,01 / €2,00) el menú F71 hasta F76 debe œr ajustado según la tabla de abajo.

#### Cambios en la configuración del CM7000 para una ranura electrónica Euro 8

|      |                            | -     |
|------|----------------------------|-------|
| Menú | Descripción                | Valor |
| F71  | Valor de la moneda canal 1 | 1     |
| F72  | Valor de la moneda canal 2 | 5     |
| F73  | Valor de la moneda canal 3 | 10    |
| F74  | Valor de la moneda canal 4 | 50    |
| F75  | Valor de la moneda canal 5 | 100   |
| F76  | Valor de la moneda canal 6 | 200   |

#### La ranura mecánica

Una ranura mecánica sólo puede aceptar una moneda. Sólo se debe ajustar F71. Prestar aquí atención para que el valor de la moneda sea el que acepte la ranura mecánica. Las fichas tienen siempre valor 1.

#### Cambios en la configuración del CM7000 para una ranura mecánica

| Menu | Omschrijving       | Waarde                                               |
|------|--------------------|------------------------------------------------------|
| F71  | Valor de la moneda | El valor de la moneda corresponde a lo que acepta la |
|      | canal 1            | ranura.                                              |

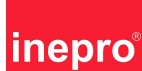

#### PayMatic-F D2000 Ranura mecánica

La conexión del microrruptor a los contactos exteriores:

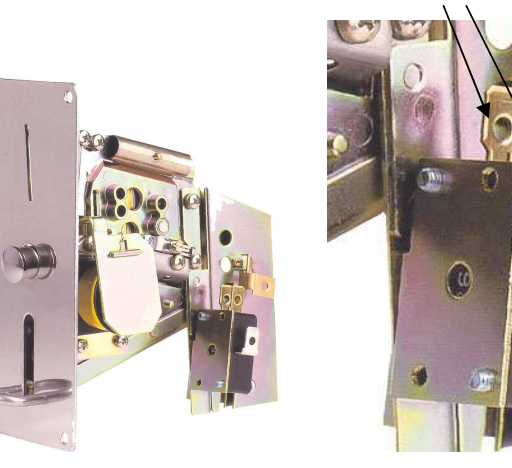

#### PayMatic-F D2000e Ranura electrónica

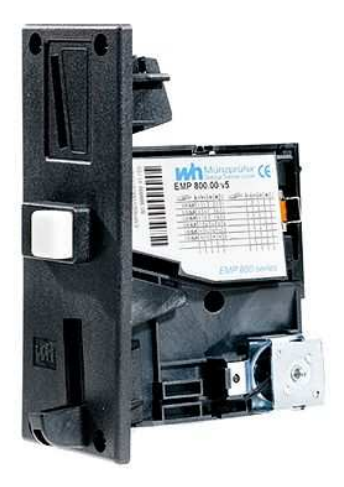

#### Bloqueo de monedas:

El bloqueo de monedas se puede hacer de diferente formas. Una posibilidad es el bloqueo total de los canales de entrada; la ranura no acepta ninguna moneda. Aparte es posible el bloqueo de varias monedas indivuales mediante 16 interruptores de dos posiciones colocados en la ranura. Estos interruptores de dos posiciones son accesibles mediante una apertura en la envoltura de la ranura. Desde la fábrica se puede especificar el bloqueo de uno o más canales utilizando para ello 6 canales de entrada parelela.

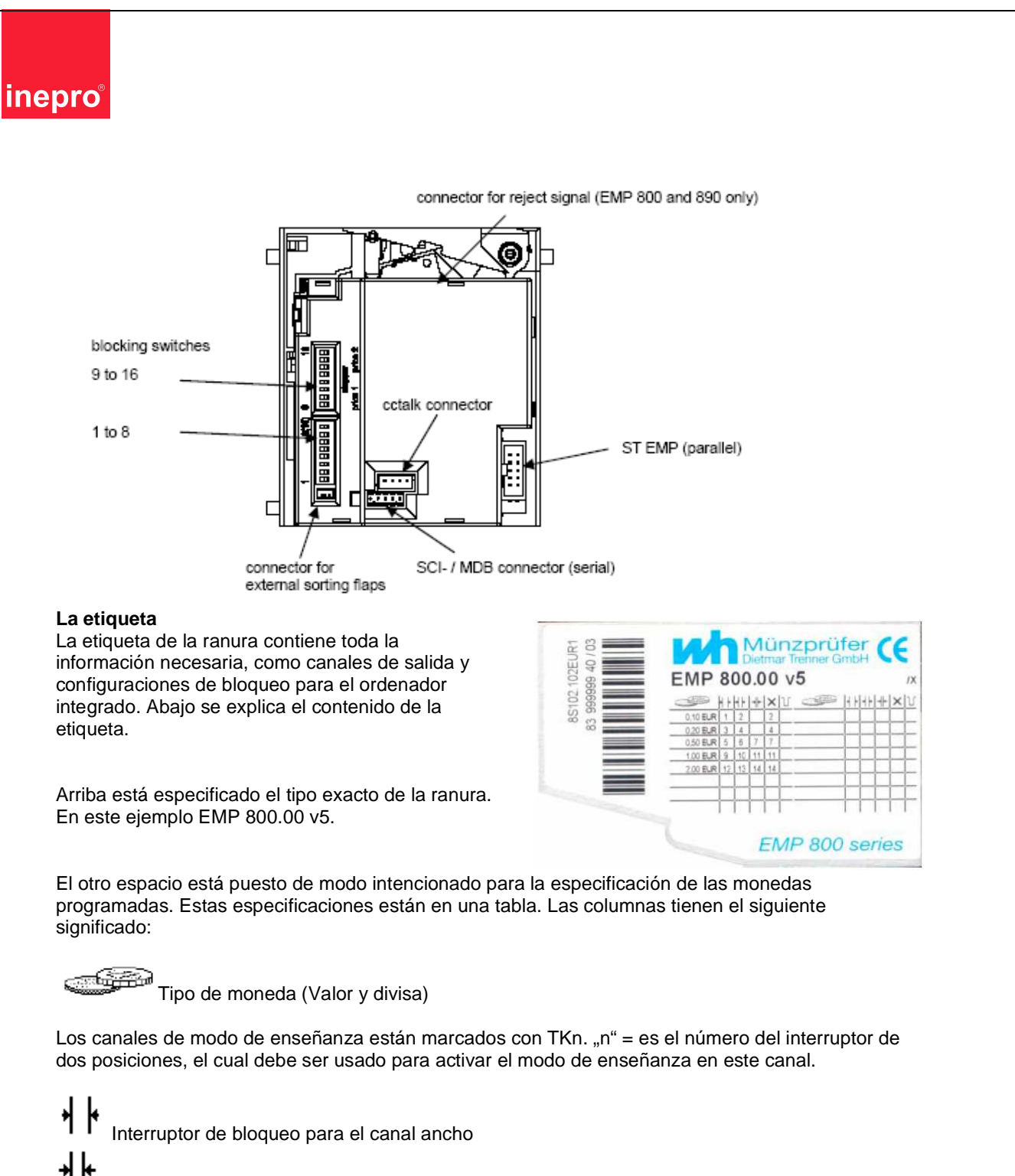

- Interruptor de bloqueo para el canal estecho
  - Interruptor de bloqueo para el canal muy estecho

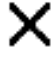

Interruptor de bloqueo para un tipo de monedas o un grupo de monedas (divisa)

Canal de salida

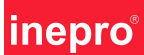

#### Ejemplos de configuración

#### Descripción de la situación: D2000(e) en un solarium

Tiempo de primera fracción 2 minutos Tiempo de fracción posterior 3 minutos El tiempo principal cuesta € 3,00 para 5 minutos (El cálculo de la unidad de base es de 5 minutos = € 3,00, **1 minuto = € 0,60)** Tiempo mínimo: 5 minutos Tiempo máximo: 15 minutos Está permitido el uso de la aplicación de libre uso mediante la llave de contacto

#### Ejemplos de configuración:

| Menú | Descripción           | Valor |
|------|-----------------------|-------|
| F1   | Unidad de tiempo base | 1     |
| F2   | Tiempo de primera     | 2     |
|      | fracción              |       |
| F3   | Tiempo de fracción    | 3     |
|      | posterior             |       |
| F4   | Tiempo de alarma      | OFF   |
| F10  | Precio por tiempo     | 60    |
|      | principal             |       |
| F11  | Entrada mínima        | 300   |
| F12  | Cantidad máxima de    | 15    |
|      | tiempo principal      |       |
| F88  | Opción sin pagar      | ON    |

Puede pasar que el tiempo de fracción posterior sea demasiado largo y que un nuevo cliente haya entrado el solarium antes de que se haya agotado el tiempo de fracción posterior. En este caso es recomendable activar la opción "pagar en tiempo de fracción posterior". El pago para los próximos periodos del solarium puede realizarse cuando el temporizador esté en tiempo de fracción posterior. Cuando el ciclo del temporizador llegue a posición de espera, el pago se tranforma en tiempo y comienza un próximo periodo.

| Menú | Descripción                      | Valor |
|------|----------------------------------|-------|
| F14  | Aceptación de pago en tiempo de  | ON    |
|      | fracción posterior y en limpieza |       |

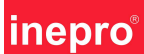

#### Descripción de la situación: D2000(e) aplicación a Internet / luz de pista de tenis

Estas aplicaciones requieren el uso de un timbre como señal de alarma de que el tiempo está a punto de agotarse y que hay que echar más dinero durante el tiempo principal. No hay límite de tiempo con el uso del temporizador.

#### Ejemplo

30 minutos por € 2,00.

Advertencia, se tienen 30 segundos antes de que se agote el tiempo. El timbre tiene que sonar durante 5 segundos.

| Menú | Descripción                | Valor |
|------|----------------------------|-------|
| F1   | Unidad de tiempo base      | 30    |
| F2   | Tiempo de primera fracción | 0     |
| F3   | Tiempo de fracción         | 0     |
|      | posterior                  |       |
| F4   | Tiempo de alarma           | 30    |
| F5   | Duración de la alarma      | 5     |
| F6   | Reloj tiempo principal     | Min   |
| F10  | Precio por tiempo          | 200   |
| F12  | Tiempo máximo              | OFF   |
| F13  | Aceptación de monedas en   | ON    |
|      | tiempo principal           |       |

#### Ejemplo

15 minutos por  $\in$  2,00 Advertencia , se tienen 10 segundos antes de que se agota el tiempo. El timbre tiene que sonar durante 5 segundos.

| Menú | Descripción                | Valor |
|------|----------------------------|-------|
| F1   | Unidad de tiempo base      | 15    |
| F2   | Tiempo de primera fracción | 0     |
| F3   | Tiempo de fracción         | 0     |
|      | posterior                  |       |
| F4   | Tiempo de alarma           | 10    |
| F5   | Duración de la alarma      | 5     |
| F6   | Reloj tiempo principal     | Min   |
| F10  | Precio por tiempo          | 200   |
| F12  | Tiempo máximo              | OFF   |
| F13  | Aceptación de monedas en   | ON    |
|      | tiempo principal           |       |

El timbre en el D2000(e) puede ser amplificado en espacios abiertos mediante la conexión de una bocina externa al relé 4.

| Menú | Descripción                         | Valor  |
|------|-------------------------------------|--------|
| F58  | Relé 4 estado de espera             | OFF    |
| F59  | Relé 4 estado en tiempo de          | OFF    |
|      | primera fracción                    |        |
| F60  | Relé 4 estado de tiempo principal   | "bu S" |
| F61  | Relé 4 estado de fracción posterior | OFF    |
| F62  | Relé 4 estado de limpieza           | OFF    |
| F63  | Relé 4 estado de parar / pausa      | OFF    |

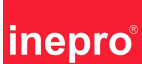

#### Descripción de la situación: D2000(e) en una lavadora

Una lavadora tiene una puerta sellada electrónicamente. Si ésta no se abre directamente después del lavado, existe la posibilidad (solo una vez) de contar con un minuto extra para abrir la puerta.

El precio del lavado es de € 5,00. Un lavado tarda 50 minutos. No hace falta un tiempo de primera fracción.

| Menú | Descripción                  | Valor       |
|------|------------------------------|-------------|
| F1   | Unidad de tiempo base        | 10          |
| F2   | Tiempo de primera fracción   | 0           |
| F3   | Tiempo de fracción posterior | 0           |
| F4   | Alarma                       | Off         |
| F6   | Configuración reloj tiempo   | Min         |
|      | principal                    |             |
| F10  | Pecio por unidad de tiempo   | 100         |
|      | base (F1)                    |             |
| F11  | Importe mínimo               | 500         |
| F12  | Cantidad máxima F1           | 5           |
| F21  | Tecla función en espera      | After start |

Prestar atención de que la tecla de presión sea conectada en la entrada a distancia del circuito CM7000. Después de que se ha terminado el lavado se puede obtener (pero solo una vez) un minuto extra a través de la tecla conectada para activar la puerta de la lavadora.

#### Descripción de la situación: D2000(e) en una secadora

Una secadora tiene como características principales: la calefacción debe ser apagada antes y el tambor debe seguir girando un tiempo para evitar arrugas en la ropa. Se ha optado por utilizar el tiempo principal del temporizador para cambiar la calefacción de la secadora , así como el tiempo principal y el tiempo de fracción posterior para cambiar el motor de la secadora.

#### Ejemplo

La calefacción puede funcionar durante un tiempo máximo de 30 minutos siendo el tiempo de enfriamiento de 5 minutos. Para su uso se debe pagar € 7,50. Se deben pagar € 2,50 por 10 minutos.

| Menú | Descripción        | Valor |
|------|--------------------|-------|
| F1   | Unidad de tiempo   | 10    |
|      | base               |       |
| F2   | Tiempo de primera  | 0     |
|      | fracción           |       |
| F3   | Tiempo de fracción | 5     |
|      | posterior          |       |
| F4   | Tiempo de alarma   | Off   |
| F6   | Reloj tiempo       | Min   |
|      | principal          |       |
| F8   | Reloj tiempo de    | Min   |
|      | fracción posterior |       |
| F10  | Precio por tiempo  | 250   |
| F11  | Entrada mínima     | 750   |
| F12  | Cantidad máxima    | 3     |
|      | F1                 |       |

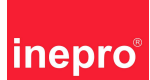

#### Protección de la salida del relé

Para el uso seguro de una aplicación dirigida por una placa CM7000 como por ejemplo un solarium, Inepro ha incorporado un sistema de seguridad adicional. Si por cualquier motivo hay una avería, el solarium se apagará.

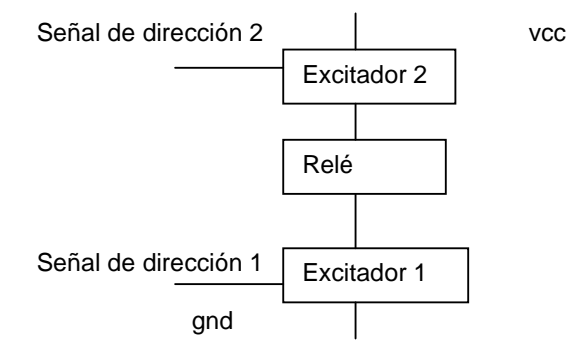

#### El funcionamiento:

La carga en el condensador será utilizada para dirigir un Fet. Si la señal de dirección normalizada de impulsos se aleja, no se cargará más el condensador pero sí se descargará. Si no hay carga, la Fet sale de conducción y el relé se desprende.

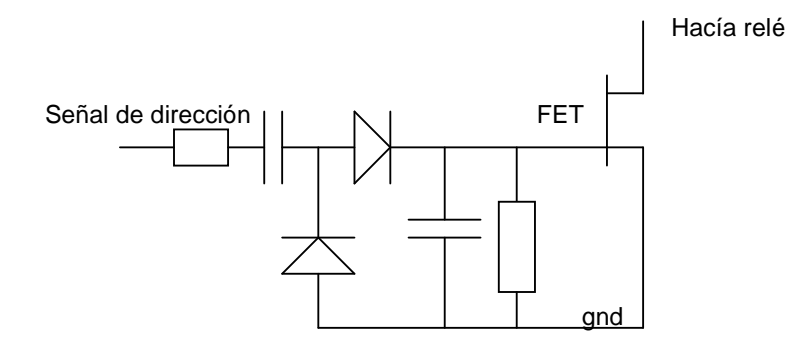

Las dos señales de dirección son generadas por 1 ordenador integrado. La señal 1 viene de la rutina interrupción que se activa mediante el reloj interno. La señal de dirección 2 está dirigida por un lazo de programa que está en el ordenador integrado. Si uno de las dos señales se colapsa, entonces el relé se apagará. El estado de la señal colapsada no tiene influencia en este caso.